# 1. NXT-G FTC Workshop 2008

## i) Getting Started 30-45 min

(a) http://www.zdome.net/wiki/index.php/FTC\_Briefing

## ii) Using NXT-G

(a) Installing the Software

## (b)Quick tour

- 1. Sequence Beam
  - i. Start Point
  - ii. Simultaneous tasks

## 2. Palettes

- i. Common
- ii. Complete
- iii. New Blocks
- iv. FTC Motor Controller
- v. FTC Servo Controller
- vi. Sensors
- vii. FTC Data Blocks
- viii. Drive Motors
- ix. Read buttons
- x. Read packet
- xi. Read Controller
- xii. Scale motor Value
- xiii. Scale servo value
- xiv. Custom

xv. Subroutines (my blocks)

#### 3. Configuration Panel

## 4. Controller

- i. NXT Window
- ii. Connection
- iii. Name
- iv. Memory

#### 5. Help & Navigation

## 6. Menu Bar

- i. Tools
- ii. Calibrating sensors
- iii. Light & Sound

#### 7. Tool Bar

- i. Pointer
- ii. Pan
- iii. Comment

#### 8. Robot Educator

## (c) Changing Firmware

#### 1. Tools>update NXT Firmware

i. LEGO Mindstorms NXT Firmware v1.21

### 2. Troubleshooting

- i. Reset button
- ii. Device Manager
- iii. Battery level

iv. USB connection

#### (d) Connecting with Bluetooth

#### 1. ABE 22s USB Bluetooth adapter

- i. Must use ABE driver, not plug & play
- (e) Writing a Simple Program
  - 1. Compass sensor
- (f) Importing Blocks ???
  - 1. Tools>Block Import & Export Wizard

## iii) Using Logitech Controller

- (a) FTC Controller Station
  - 1. C:\Program Files\LEGO Software\LEGO MINDSTORMS Edu NXT\examples\FTC Toolkit\FTC Controller Station
  - 2. Run Program
  - 3. Enter NXT Name
  - 4. Connect
  - 5. On NXT, Run Program chooser
  - 6. Select Dual
  - 7. Select program robot should use in teleop mode
  - 8. Click update in FTC controller station
  - 9. Change mode to teleoperated

#### **10.Autonomous vs Teleoperated**

- i. Enabled Disabled status
- ii. Does not work unless programmed to do so

#### (b) Sample Controller Programs

### iv)Resources

- (a) <u>www.ftctraining.com</u>
- (b) ORTOP's FTC page (includes local event schedule)
- (c) FIRST's FTC Community page (including registration)
- (d) FIRST's FTC FAQ page
- (e) FIRST's FTC Communication page
- (f) <u>PITSCO's Tetrix parts page</u>
- (g) <u>http://firsttechchallenge.blogspot.com/</u>
- (h) <u>http://www.usfirst.org/uploadedFiles/Community/FTC/FTC\_Documents\_and\_Updates/2008/FTC%20Competition%20Kit%20for%20FIRST.pdf</u>
- (i) <u>http://www.mindsensors.com/index.php?module=pagemaster&PAGE\_user\_op</u> <u>=view\_page&PAGE\_id=58</u>
- (j) <u>http://www.ortop.org/NXT\_Tutorial/</u>
- (k) <u>http://hitechnic.com/</u>
- (l) http://mindstorms.lego.com/Support/Updates/.
- (m) http://www.education.rec.ri.cmu.edu/content/events/ftc/nxt\_g/index.htm